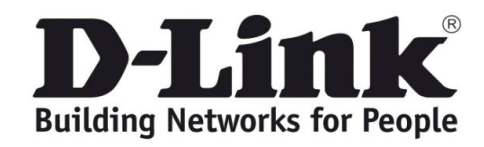

## DAP-1620

Univerzální WiFi extender

Slouží k zvětšení porytí WiFi signálem. Použití je univerzální a lze ho nasadit u všech Wi-Fi zařízení od různých výrobců. Konfigurace je možná pomocí aplikace "D-Link Wi-Fi", manuálním nastavením pomocí GUI rozhraní nebo tlačítka WPS.

- 1) Připojení pomocí tlačítka WPS.
- Stiskněte tlačítko WPS na DAP-1620 a také na zařízení, ke kterému se má připojit. DAP-1620 se připojí na Wi-Fi síť původního zařízení a dále vytvoří rozšiřující síť označenou jako " SSID původního zařízení"-EXT se stejným zabezpečením. Nové SSID lze dále měnit pomocí GUI rozhraní nebo aplikace D-Link Wi-Fi.

| Extend Your Wireless Network using Wi-Fi |                                                           |                                                 |                                                    |                                 |            |  |  |  |
|------------------------------------------|-----------------------------------------------------------|-------------------------------------------------|----------------------------------------------------|---------------------------------|------------|--|--|--|
| <b>_</b> -                               | <b> )) (</b> (                                            | · · · · · · ))                                  | (( 🗐                                               |                                 |            |  |  |  |
| Internet Ro                              | uter                                                      | DAP-1620<br>Extender                            | Wireless Device                                    | s                               |            |  |  |  |
| D-Link<br>DAP-1620 HW:B1 FW:2.01         |                                                           |                                                 | Home                                               | Settings                        | Management |  |  |  |
| ٥                                        | Extende<br>Use this section to cr<br>press Save after any | Configure the wireless<br>or changes made in th | settings for your DAF<br>is section for it to take | P-1620. Please en:<br>e effect. | sure you   |  |  |  |
| Settings >> Extender                     |                                                           |                                                 |                                                    |                                 | Save       |  |  |  |
| Existing Network                         |                                                           |                                                 |                                                    |                                 |            |  |  |  |
|                                          | Existing Network:                                         | Wi-Fi                                           | ~                                                  |                                 |            |  |  |  |
|                                          | Wi-Fi Name (SSID):                                        | dlink2                                          |                                                    | Scan                            |            |  |  |  |
|                                          | Password:                                                 | heslosite                                       |                                                    |                                 |            |  |  |  |
| Smart Connect                            | Status:                                                   | Enabled                                         |                                                    |                                 |            |  |  |  |
| Extended Wi-Fi                           |                                                           |                                                 |                                                    |                                 |            |  |  |  |
|                                          | Status:                                                   | Enabled                                         |                                                    |                                 |            |  |  |  |
|                                          | Wi-Fi Name (SSID):                                        | dlink-B08C                                      |                                                    |                                 |            |  |  |  |
|                                          | Password:                                                 | jkmxm75248                                      |                                                    |                                 |            |  |  |  |
|                                          | Schedule:                                                 | Always Enable                                   | ~                                                  |                                 |            |  |  |  |

- 2) Připojení pomocí kabelu.
- Připojte DAP-1620 do ethernetového portu zařízení v síti/routeru. V GUI DAP-1620 lze změnit název a heslo rozšířené Wi-Fi sítě.

Create a Wireless Network using Ethernet

|                                |                                                           | · · · ))                                              | (( II)<br>(( III)                                              | Computer     |
|--------------------------------|-----------------------------------------------------------|-------------------------------------------------------|----------------------------------------------------------------|--------------|
| Internet                       | Router                                                    | DAP-1620<br>Extender                                  | Wireless Devices                                               |              |
| D-Link<br>DAP-1620 HW:B1 FW:2. | 01                                                        |                                                       | Home Setting                                                   | s Management |
| <u>مرا</u>                     | Extender<br>Use this section to compress Save after any c | figure the wireless settir<br>hanges made in this see | ngs for your DAP-1620. Please e<br>tion for it to take effect. | ensure you   |
| Settings >> Extend             | der                                                       |                                                       |                                                                | Save         |
| Existing Network               | Existing Network:                                         | Ethernet                                              | ×                                                              |              |
| Smart Connect                  | Status:                                                   | Enabled                                               |                                                                |              |
| Extended Wi-Fi                 |                                                           |                                                       |                                                                |              |
|                                | Status:                                                   | Enabled                                               |                                                                |              |
|                                | Wi-Fi Name (SSID):                                        | dlink-B08C                                            |                                                                |              |
|                                | Password:                                                 | jkmxm75248                                            |                                                                |              |
|                                | Schedule:                                                 | Always Enable                                         | $\sim$                                                         |              |

- 3) Manuální nastavení
- Připojte se na Wi-Fi síť uvedenou na nálepce nebo na instalační kartičce v balení. Otevřete prohlížeč a zadejte IP adresu přidělenou DAP-1620 vaší sítí nebo zadejte "dlinkap.local.". Pak lze provést nastavení z webového rozhraní GUI.
- 4) Nastavení pomocí mobilní aplikace D-Link Wi-Fi
- Stáhněte si mobilní aplikaci "D-Link Wi-Fi", která Vás provede instalací zařízení.

## Obsah je uzamčen

Dokončete, prosím, proces objednávky.

Následně budete mít přístup k celému dokumentu.

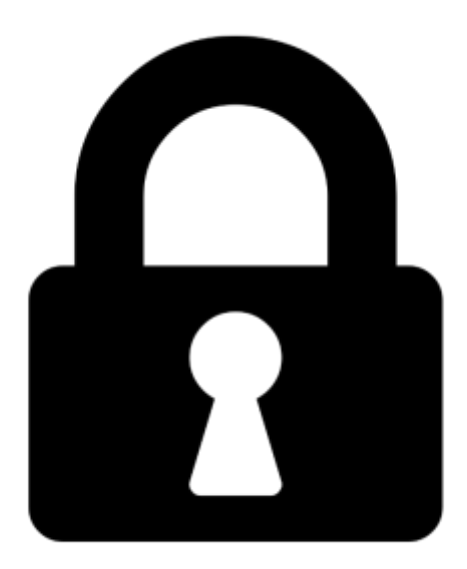

Proč je dokument uzamčen? Nahněvat Vás rozhodně nechceme. Jsou k tomu dva hlavní důvody:

 Vytvořit a udržovat obsáhlou databázi návodů stojí nejen spoustu úsilí a času, ale i finanční prostředky. Dělali byste to Vy zadarmo? Ne\*. Zakoupením této služby obdržíte úplný návod a podpoříte provoz a rozvoj našich stránek. Třeba se Vám to bude ještě někdy hodit.

\*) Možná zpočátku ano. Ale vězte, že dotovat to dlouhodobě nelze. A rozhodně na tom nezbohatneme.

2) Pak jsou tady "roboti", kteří se přiživují na naší práci a "vysávají" výsledky našeho úsilí pro svůj prospěch. Tímto krokem se jim to snažíme překazit.

A pokud nemáte zájem, respektujeme to. Urgujte svého prodejce. A když neuspějete, rádi Vás uvidíme!